Cómo crear una cuenta en la Plataforma Virtual de Salud (PVS)

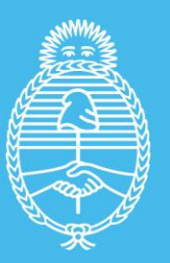

Ministerio de Salud Argentina

### 1. Ingresar a https://plataformavirtualdesalud.msal.gov.ar/ y presionar Acceder

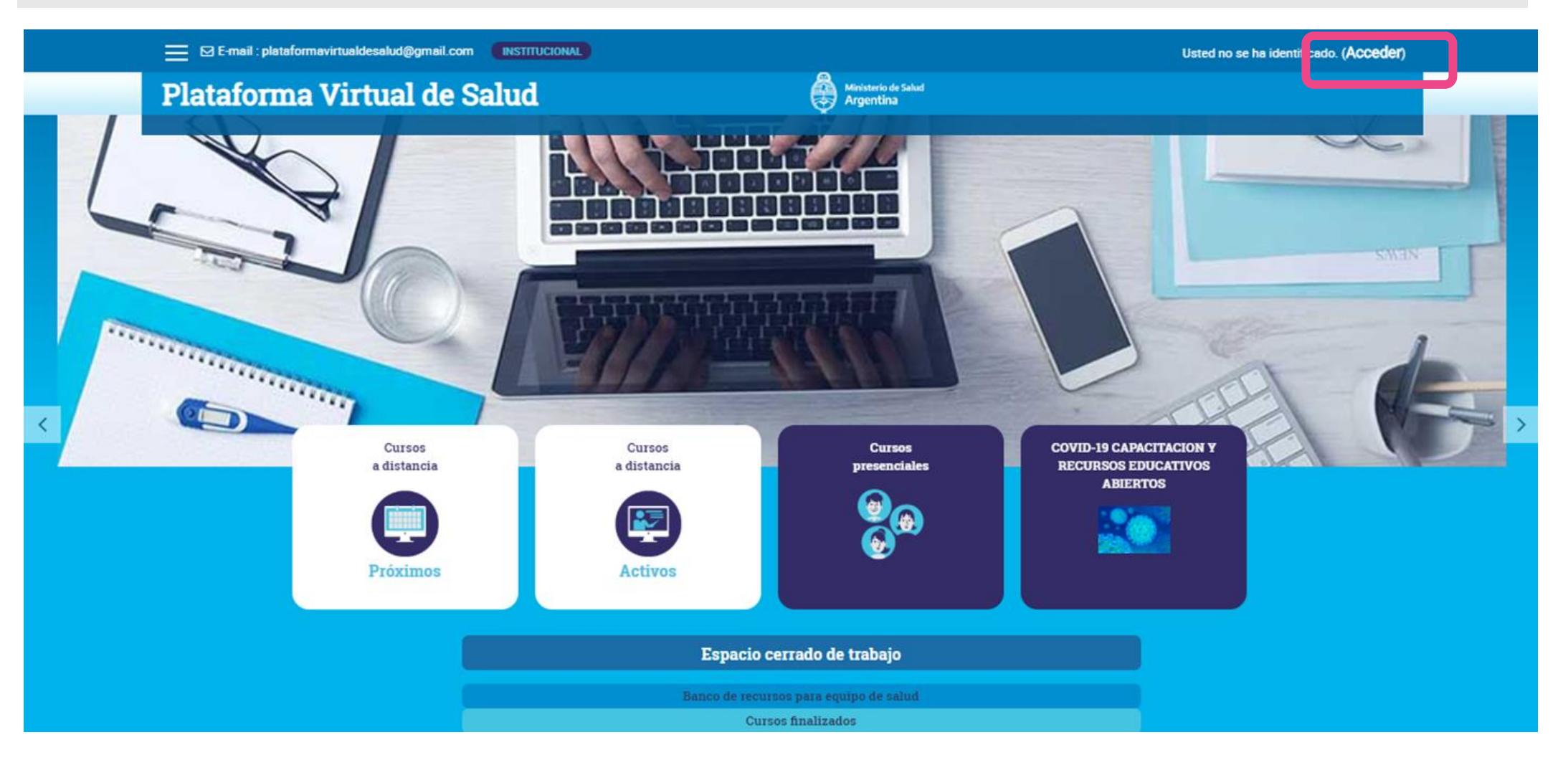

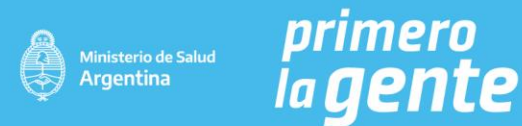

#### 2. Hacer clic en Crear nueva cuenta

# Plataforma Virtual de Salud

Ministerio de Salud Argentina

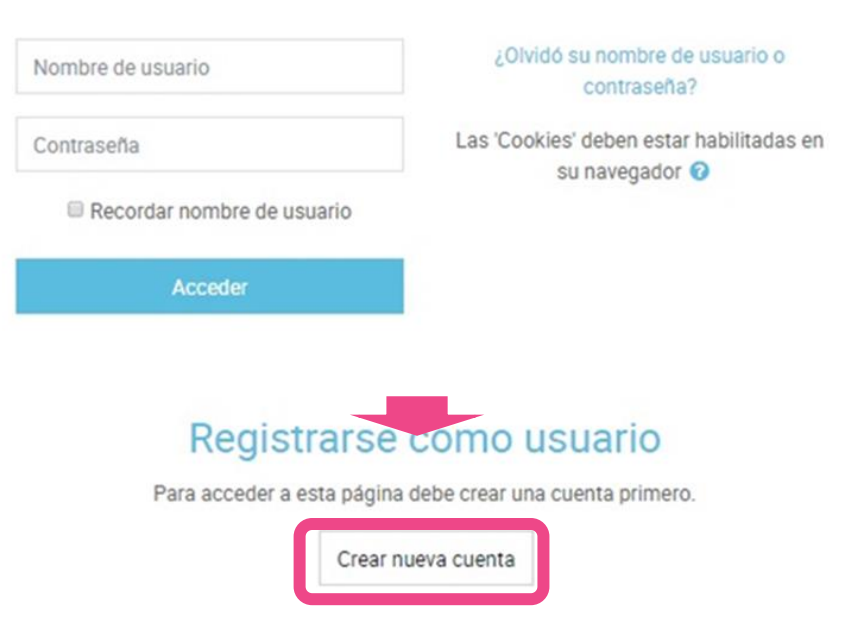

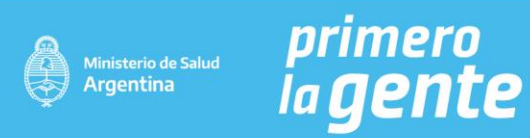

#### 3. Completar el formulario

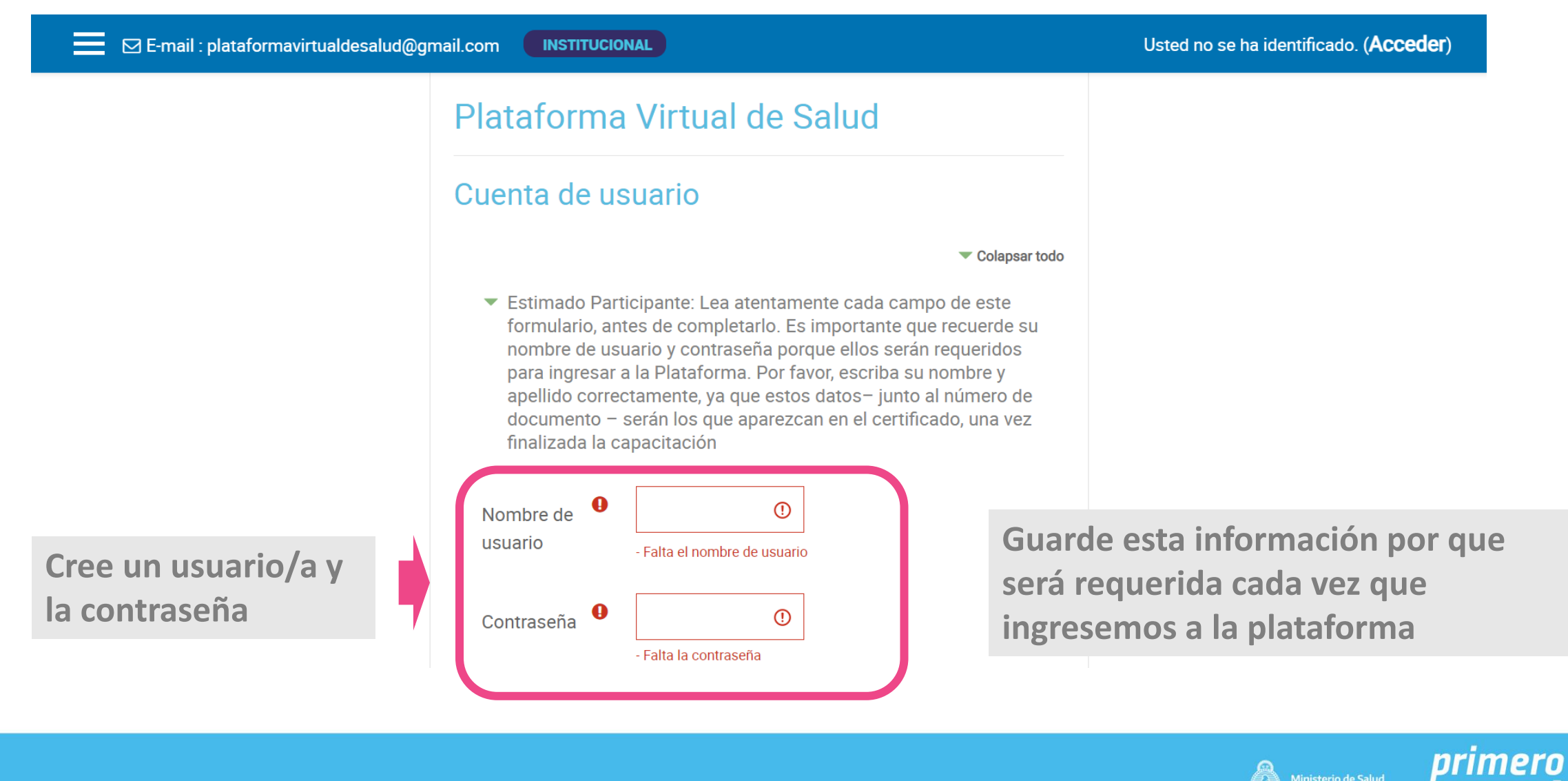

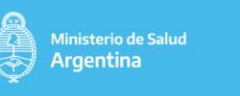

# 3. Completar el formulario

| E-mail : plataformavirtualdes                                                                                     | alud@gmail.com                                                                                          | Usted no se ha identificado. ( <b>Acceder</b> )                            |
|----------------------------------------------------------------------------------------------------|----------------------------------------------------------------------------------------------------|----------------------------------------------------------------------------|
|                                                                                                    | <ul> <li>Complete el formulario a continuación</li> <li>Correo electrónico</li> <li>Contacto</li> </ul> |                                                                            |
|                                                                                                    | Correo electrónico (de<br>nuevo) Le llegará un<br>mail para confirmar su<br>inscripción                 | Completamos todos los<br>datos requeridos y<br>verificamos si son correcto |
| En el certificado de<br>los cursos<br>aparecerá nombre,<br>apellido y número<br>de documento tal<br>como aquí fue | Nombre    Nombre                                                                                        |                                                                            |
| registrado                                                                                                    | Numero documento  Crear cuenta Can elar En este form                                                    | Al finalizar hacemos<br>clic en Crear cuenta                               |

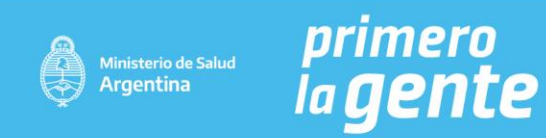

El proceso de creación de cuenta no es instantáneo.

Es necesario esperar que llegue el correo electrónico que confirma la cuenta de usuario/a.

A partir de ese momento podremos ingresar a la plataforma virtual de salud y acceder a las capacitaciones.

# ¡Esperamos que este tutorial haya sido útil!

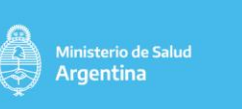

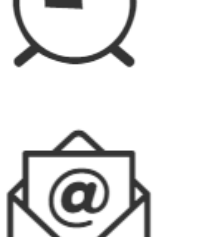

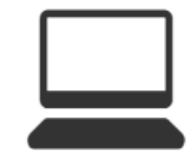

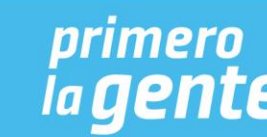

# primero Ia **gente**

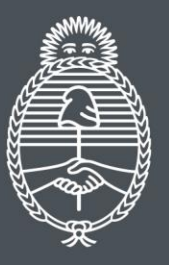

Ministerio de Salud **Argentina**